1. V portalu EDO zahtevek za opremo ustvarite v mapi ZAHTEVKI ZA OPREMO *(klikniti je potrebno omenjeno besedilo).* 

| PORTAL                                                                               | OPREMA ZA ŠOLE                                                                                                    |
|--------------------------------------------------------------------------------------|----------------------------------------------------------------------------------------------------|
| <ul> <li>Moj predal (1,2)</li> <li>Arhiv</li> <li>Obvestila</li> <li>Mape</li> </ul> | <ul> <li>Zahtevki za opremo (15,19)</li> <li>Zapisniki/Sklepi</li> <li>Posodbene pogodbe (1)</li> <li>Tri-partitne pogodbe (2)</li> </ul> |

2. Ko vstopite v mapo "Zahtevki za opremo", spodaj levo na zaslonu kliknete KREIRAJ, ter izberete možnost ZAHTEVEK ZA OPREMO.

| Dokument           | Z |
|--------------------|---|
| Zahtevek za opremo | z |
| + Kreiraj          |   |

3. Odpre se vam okno za dodajanje novega zahtevka. Na desni strani zaslona najdete obrazec, ki ga je potrebno izpolniti za oddajo zahtevka, ki ga bo pregledala ter potrdila/zavrnila projektna pisarna Arnesa. Bodite pozorni, da izpolnite vsa označena polja (\*), ki so potrebna za nadaljevanje.

Pod OBRAZLOŽITEV ZAHTEVE vnesete zakaj željeno opremo potrebujete, ter kdo jo bo uporabljal.

Pri NAZIVU ARTIKLA kliknete puščico, ki kaže navzdol, ter izberete za kateri artikel zaprošate. V kvadratku spodaj vnesete ŽELENO količino

| Dokument                   |                                                                         |
|----------------------------|-------------------------------------------------------------------------|
| Tip dokumenta:             | Zahtevek za opremo - Covid<br>program                                   |
| Obrazložitev zahteve:<br>* | Obrazložitev stanja                                                     |
| Datum kreiranja:           | 13.11.2020 16:01                                                        |
| Ravnatelj:                 | Alenka Ambrož Jurgec<br>(Srednja gradbena šola in<br>gimnazija Maribor) |
| Zaprošena oprema           |                                                                         |
| Naziv artikla:*            |                                                                         |
| Količina:*                 |                                                                         |
| 4 Desno spodaji na zasloj  | ou vsehino obrazca nainrei SHRANITE, ter nato                           |

 Desno spodaj, na zaslonu vsebino obrazca najprej SHRANITE, ter nato POŠLJETE V OBRAVNAVO.

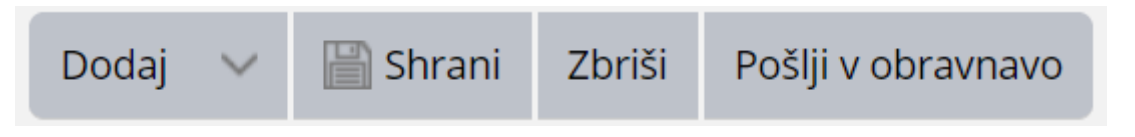

5. Za vsak artikel postopek ponovite od prve točke naprej.